1. Enter your email address and answer questions.

| S1820 Webinar Assessment<br>11-question quiz covering \$1820 content.<br>* Required                                                                                                    |
|----------------------------------------------------------------------------------------------------|
| Email address *<br>Your email                                                                                                    |
| <ul> <li>What is the purpose of S1820 (AIMS-RC)? * 1 point</li> <li>To improve the diet of all cancer survivors</li> <li>To provide someone for rectal cancer survivors with whom to discuss their bowel issues</li> <li>To improve the health of rectal cancer survivors who frequently struggle with bowel symptoms</li> <li>To encourage rectal cancer survivors to exercise more</li> </ul> |
| The study intervention and control arms are, respectively: * 1 point                                                                                                    |

2. Select Next after you complete the quiz. (You will receive an email with the summary of your answers)

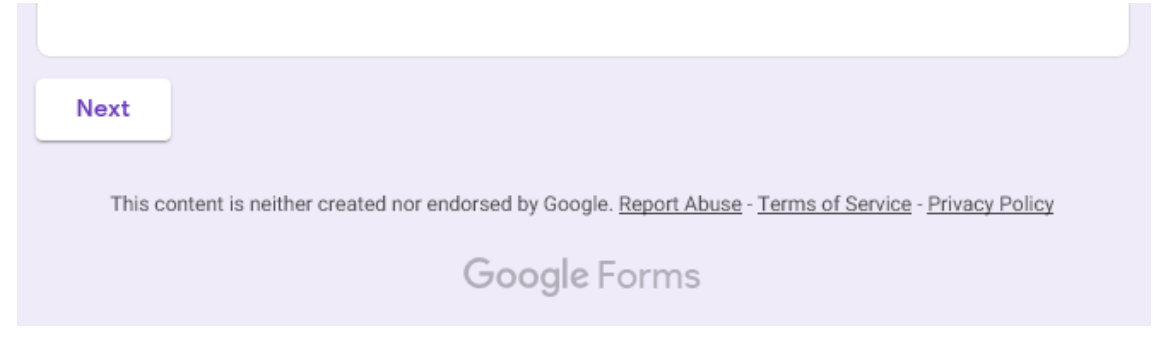

3. The following page will appear.

| S1820 Webinar Assessment                                                                                                    |
|----------------------------------------------------------------------------------------------------|
| Final Instructions                                                                                                    |
| You must earn 100% to get a certificate for the \$1823 Webinat. You must take the test as many times as<br>necessary, Docs you earn 100%, forward the email you receive with that information to Christy Kaperko at<br><u>CompetingEnrous ons</u> . She will and you your certificate. |
| A copy of your responses will be emailed to the address you provided. Back Submit                                                                                                    |
| Conception terms                                                                                                    |
| This content is neither created nor endorsed by Google <u>Basict Abuse - Tarma of Service - Divacy Policy</u><br>Google Forms                                                                                                    |

Select submit. You will receive an email with the summary of your answers. A verification window pops up.

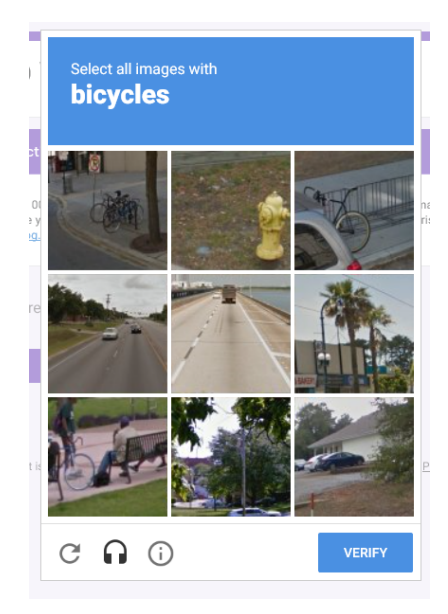

4. Select View Score.

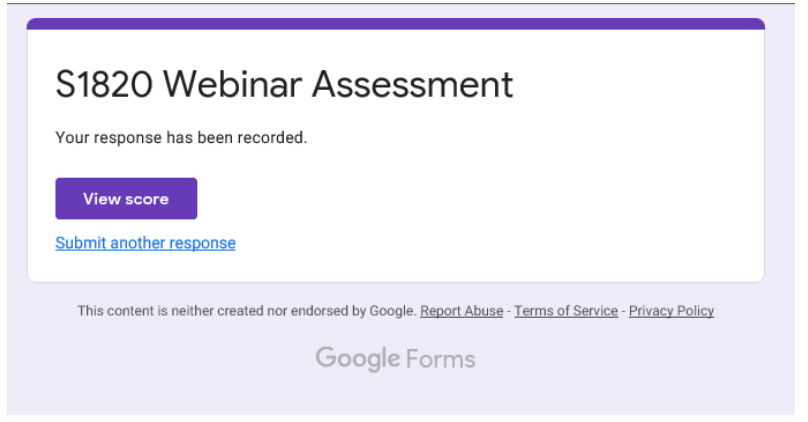

- a. If your score is less than 100%.
  - Close current tab and select **submit another response**.

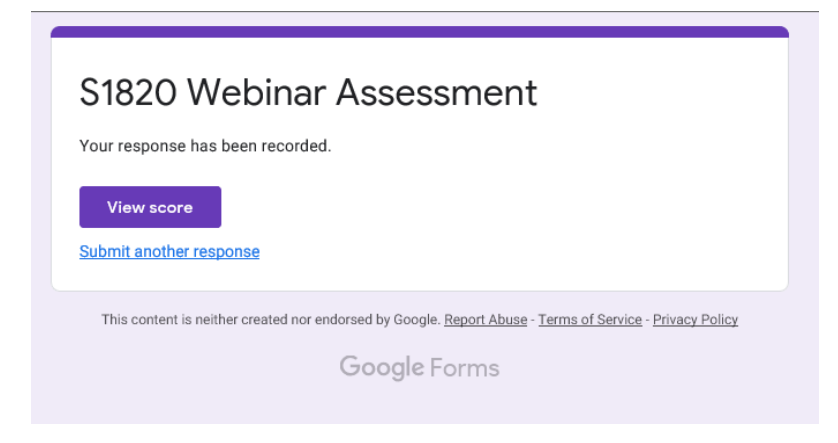

Repeat steps 1-4 until you score 100%.

If you scored 100%, continue to step 5.

5. Print this page and Complete the verification section of the Required S1820 Training Page

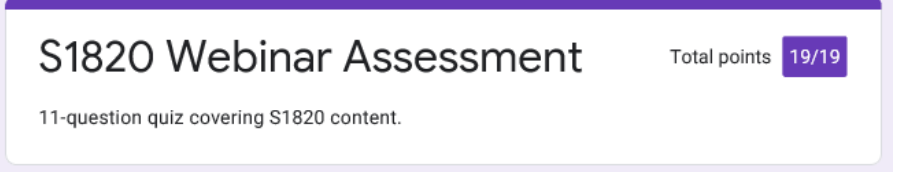